# **Trainee Login**

- 1. Open Internet Explorer or any browser, enter the given web address (<u>http://www.ssi.sg/e-Services</u>) to access the NIS Portal.
- 2. Navigate to Individual Log in.
- 3. Click on "Login with Singpass".
- 4. Key in Singpass ID and password
- 5. Click on "Log in".
- 6. Individual welcome page will be shown.
- 7. Navigate to "Trainee PORTAL".
- 8. Click on it.
- 9. Trainee Portal Home page for login user will be shown.

| Victoria States                                                       |       |                  | Singapore Government<br>Integrity - Service - Excellence<br>FEEDBACK CONTACT US |
|-----------------------------------------------------------------------|-------|------------------|---------------------------------------------------------------------------------|
| Corporate<br>Login with your V-Login<br>LOGIN AS CORPORAT<br>Register | Login | Individual Login | 3                                                                               |
| Privacy Statement   Terms of Use   Rate Our Website                   |       |                  | © 2016 National Council of Social Service                                       |

## Fig 1: Individual Login (1)

|   | Singpass ID |
|---|-------------|
| 4 | Password    |
|   |             |
|   |             |
|   | Log in 5    |

## Fig 2: Individual Login (2)

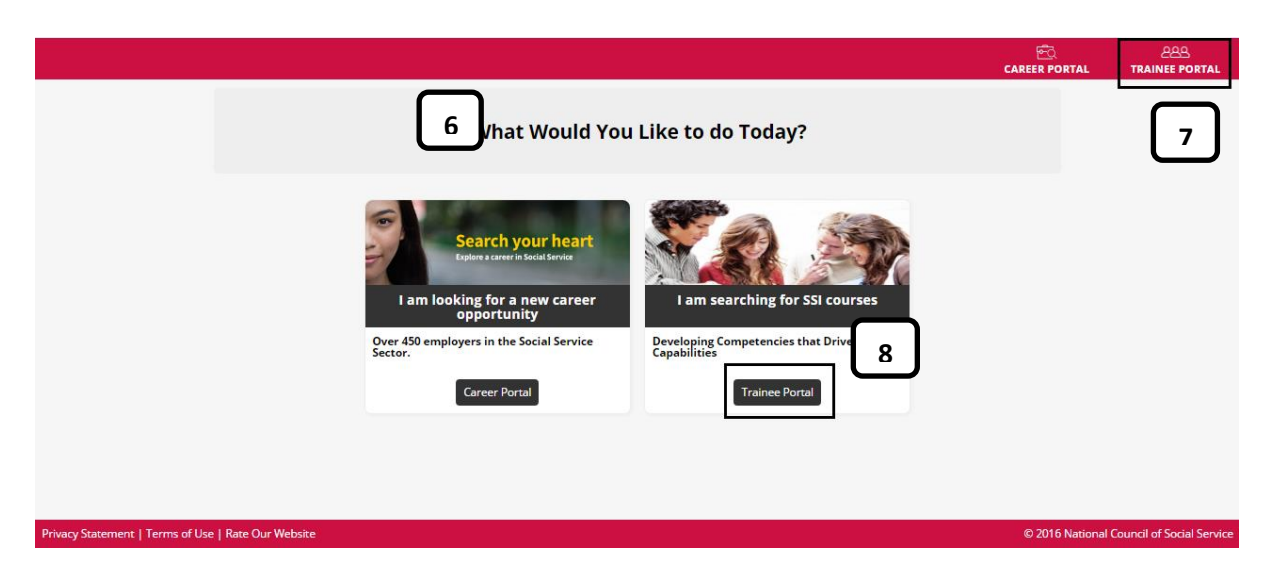

## Fig 3: Trainee Portal (1)

|                   |                                                                                                    | CARE CARE CARE                                                                                  |
|-------------------|----------------------------------------------------------------------------------------------------|-------------------------------------------------------------------------------------------------|
| Gi Home 9         | Home                                                                                                    |                                                                                                 |
| ① My Profile      | Upcoming Courses                                                                                                    | Featured Courses                                                                                |
| 🗊 My Draft        | Test for duplicated training applications(5.4.16)<br>Start Date : 31 May 2016<br>End Date : 31 May 2016<br>Timetable                                                                                                    | View Test for generating certificates without assessment<br>Art and Creativity                  |
| My Applications   |                                                                                                    | Course Date : 21 - 30 lup 2016                                                                  |
| 🎁 My Courses      | Start Date : 31 May 2016<br>End Date : 01 Jun 2016<br>Timetable                                                                                                    | View Registration Closing : 17 May 2016<br>Duration (hours) : 8.00<br>Fees:                     |
| 🕼 My Payments     | Certificates(6.4.16)                                                                                                    | \$535.00 (Administrative Fee inclusive of G57%)<br>\$535.00 (Full Course Fee inclusive of G57%) |
| My Certificates   | Start Date : 01 Jun 2016<br>End Date : 02 Jun 2016<br>Timetable                                                                                                    | View                                                                                            |
| Support & Contact | Case Management: Collaborating with Multi-stressed<br>Families<br>Module Name : Case Management: Collaborating with Multi-<br>stressed Families and Discussing about their problems<br>Start Date : 01 Jun 2016<br>End Date : 10 Jun 2016<br>Timetable | View Details CLASS IS FULL                                                                      |
|                   | Case Management: Collaborating with Multi-stressed<br>Families<br>Module Name : Case Management: Finding Solutions for<br>Multi-stressed Families<br>Start Date : 13 Jun 2016<br>End Date : 17 Jun 2016<br>Timetable                                   | View                                                                                            |

## Fig 4: Trainee Portal (2)

# **Trainee Profile**

- 1. Navigate to "My Profile" in Navigation bar.
- 2. Number of Ongoing/upcoming courses, and attended courses, general profile, additional information for trainee will be shown.
- 3. Click on "View/Edit General Profile" for reviewing or updating general profile.
- 4. Click on "Edit Additional Information" for reviewing or updating additional information.

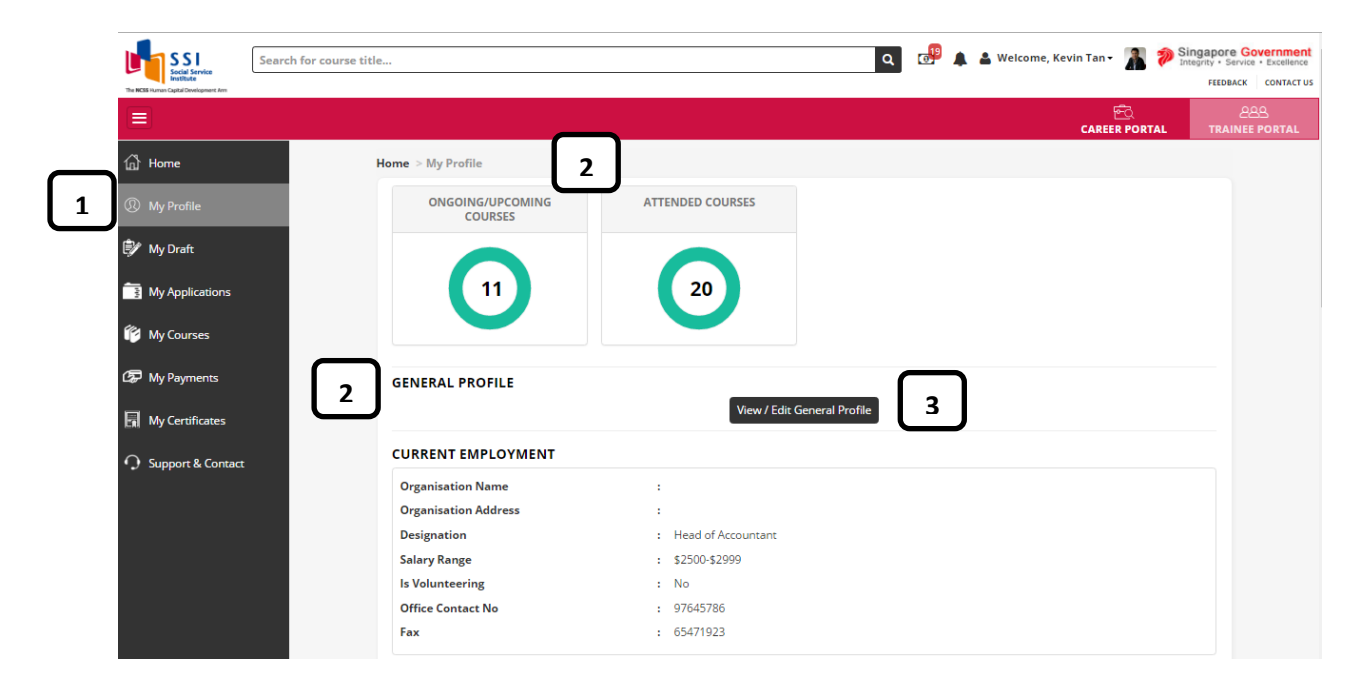

Fig 5: Trainee Profile (1)

| l am a                                                                                                    | : Career Switchers                                                                                                    |
|----------------------------------------------------------------------------------------------------|----------------------------------------------------------------------------------------------------|
| l work as a                                                                                                    | : Corporate Functions                                                                                                    |
| l am interested in                                                                                                    | : Disability                                                                                                    |
| My training needs is                                                                                                    | : Functional                                                                                                    |
| Other Information                                                                                                    |                                                                                                    |
| No of Years in Social Service                                                                                                    | : 5.6                                                                                                    |
| Emergency Contact Name                                                                                                    | : Mr Masaka                                                                                                    |
| Emergency Contact Number                                                                                                    | : 90231234                                                                                                    |
| Special Dietary Requirement                                                                                                    | : Vegatarian                                                                                                    |
| Personal Data Protection Act (PDPA)<br>Social Service Institute (SSI) may share (<br>as the funding body of this training), or<br>and to measure training effectiveness a<br>marketing and publicity purposes. Non<br>prescribed or permitted under Singapo | your personal data with other agencies, including but not limited to the Singapore Workforce Development Ag<br>other authorised individuals as appointed by the National Council for Social Service (NCSS) for course applica<br>is required by the funding agencies. Photographs and videos taken during the course/event may also be used<br>identifiable data may be shared for the purpose of research, service improvement or for any other purpose<br>re law. |

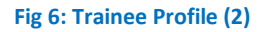

# Course or Program registered by trainee

- 1. Search the course in Home Section (Refer to 5.1)
- 2. Click on "View Details" or "Register" in the course page.
- 3. Course details page will be shown after clicking on "View Details".
- 4. Click on "Register for this course".

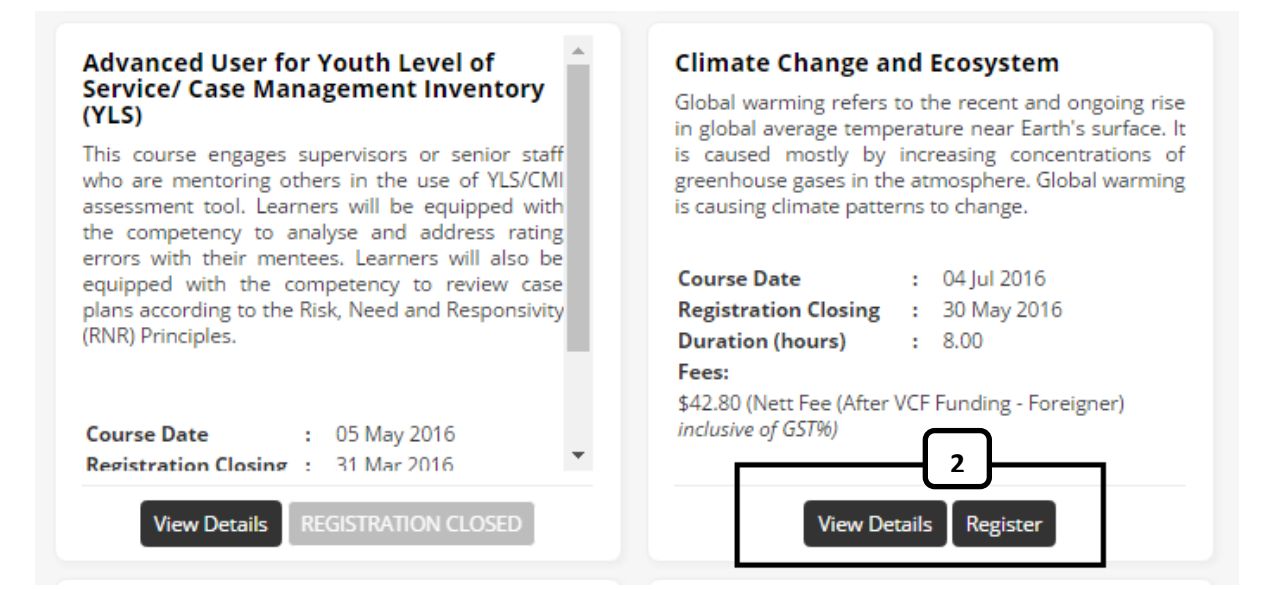

### **Fig 7: Course Registration**

| Social Service                         | Search for course title                 |           | ۾ 🥵 🧟                      | 🛔 Welcome, Kevin Tan 🗸 🥻 🄊 Sir       | gapore Go<br>egrity • Service |
|----------------------------------------|-----------------------------------------|-----------|----------------------------|--------------------------------------|-------------------------------|
| The NCES Human Capital Development Arm |                                         |           |                            | <b>•</b>                             | FEEDBACK                      |
|                                        |                                         |           |                            | 산스<br>CAREER PORTAL                  | 28<br>TRAINEE F               |
| ្ឋិ Home                               | Home > Search Courses > Course Detail   |           | $\neg$                     |                                      |                               |
| My Profile                             | Climate Change and                      | Ecosystem | 3                          |                                      |                               |
| 🖌 My Draft                             | Course Code : 1600083                   | Start Dat | e : 04 Jul 2016            |                                      |                               |
|                                        | Course Category : Volunteer Development | End Date  | : 04 Jul 2016              |                                      |                               |
| My Applications                        | Duration (hours) : 8.00                 | Venue     | : Social Service Institute |                                      |                               |
| My Courses                             |                                         |           |                            | Application closing date : 30 May 20 | 16                            |
| My Payments                            | Timetable                               |           |                            |                                      |                               |
| My Certificates                        | Course Date                             | Day       | Start Time                 | End Time                             |                               |
| in the certain catters                 | 04 Jul 2016                             | Monday    | 08:00 AM                   | 01:30 PM                             |                               |
| Support & Contact                      |                                         |           |                            |                                      |                               |
|                                        | Fees                                    |           |                            |                                      |                               |
|                                        | Name                                    |           | Fee (Excludes GST)         | Fee (Includes GST)                   |                               |
|                                        |                                         |           | \$ 40.00                   | \$ 42.80                             |                               |

### Fig 8: View Course Detail

#### Trainer Profile:

Mr Suhaimi Salleh is the Chief Executive Officer of a consulting/accounting firm providing professional management consulting, training, auditing and accounting services to corporate and individual clients. He has more than 30 years of post-graduate experience in audit, accounting, financial management, corporate planning and human resource management. Mr Suhaimi has vast experience conducting training and consulting assignments for major private and public sector organizations and facilitates SSTI's courses on 'Financial Accounting and Application for Non-Finance Professionals of NPOs' and 'Budgeting for Charities'.

#### Remarks:

Training Methodology: Seminar Style Workshop with Q&A

### Venue:

NCSS Auditorium

Others: Afternoon Tea Refresments would be provided.

### Fee Remarks:

Applicable for registered charities and IPCs. Please refer to www.charities.gov.sg to check your eligibility.

### Enquiry:

TA&O Manager 1(tao3manager@gmail.com)

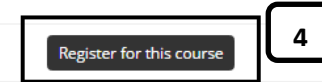

Fig 9: Register the course

- 5. Training Application page will be shown.
- If organization information is filled in Current Employment of trainee profile, organization information will be shown automatically when organization sponsored is chosen.
   (OR)
- 7. If not, sponsoring organization information is needed to select when organization sponsored is chosen.
- 8. Fill all mandatory fields
- 9. Click on "Submit".
- 10. Acknowledgement for course registration will be shown.
- 11. Click on "Save draft and Exit". Navigate to My Draft on Navigation bar. Click on enrolment no of the course for continuing in registration.

| SSCIAI Service<br>Social Service<br>Institute | Search for course title                                                                                                    | ٩                     | <sup>19</sup> | 🌲 🛔 Welcome, Kevin Tan 🕇     | 👔 🔊 Sin        | Igapore Go<br>Igrity • Service<br>FEEDBACK | contact us | • |
|-----------------------------------------------|----------------------------------------------------------------------------------------------------|-----------------------|---------------|------------------------------|----------------|--------------------------------------------|------------|---|
|                                               |                                                                                                    |                       |               | CAREE                        | ଳି<br>R PORTAL | දුද<br>TRAINEE                             | PORTAL     |   |
| 습 Home                                        | Home > Search Courses > Apply                                                                                                    |                       | <u> </u>      | ٦                            |                |                                            |            |   |
| ① My Profile                                  | Register                                                                                                    |                       | ٹ             | J <sub>1</sub>               | 2              |                                            |            |   |
| 🗊 My Draft                                    | This facility is for self-paying individuals who wish to apply for SSI courses.<br>Applicants will be screened to determine eligibility for WDA funding, subject t | o terms and           | Ар            | plication Details            | Complete       |                                            |            |   |
| My Applications                               | conditions.<br>Estimated time to complete : 10 minutes.                                                                                                    |                       |               |                              |                |                                            |            |   |
| 🌾 My Courses                                  | Request for Endorsement *                                                                                                    | Course Applie         | d             |                              |                |                                            |            | Ī |
| 🕼 My Payments                                 | Organisation Sponsored     Self Sponsored     Sponsoring Organisation                                                                                              | Title                 | :             | Climate Change and Ecosystem | 1              |                                            |            |   |
| 🛃 My Certificates                             | please choose v<br>Organisation Details and Address                                                                                                    | Course Date<br>Status | :             | 04 Jul 2016<br>New           |                |                                            |            |   |
| O Support & Contact                           | Name :<br>Address :                                                                                                    |                       |               |                              |                |                                            |            |   |

Fig 10: Training Application (1)

| How you get to know about the course? <b>* 8</b>                                                                                                    | please choose                                                           |
|----------------------------------------------------------------------------------------------------|-------------------------------------------------------------------------|
| Why did you apply for this course/programme and what do you hope<br>to learn? *                                                                                        |                                                                         |
|                                                                                                    |                                                                         |
| Declaration  Ferms and Conditions*  I have read and understood the Terms and Conditions above. I acknowled false/inaccurate declaration of information provided by me. | dge that this course application could be rejected by SSI based on ar 9 |

Fig 11: Training Application (2)

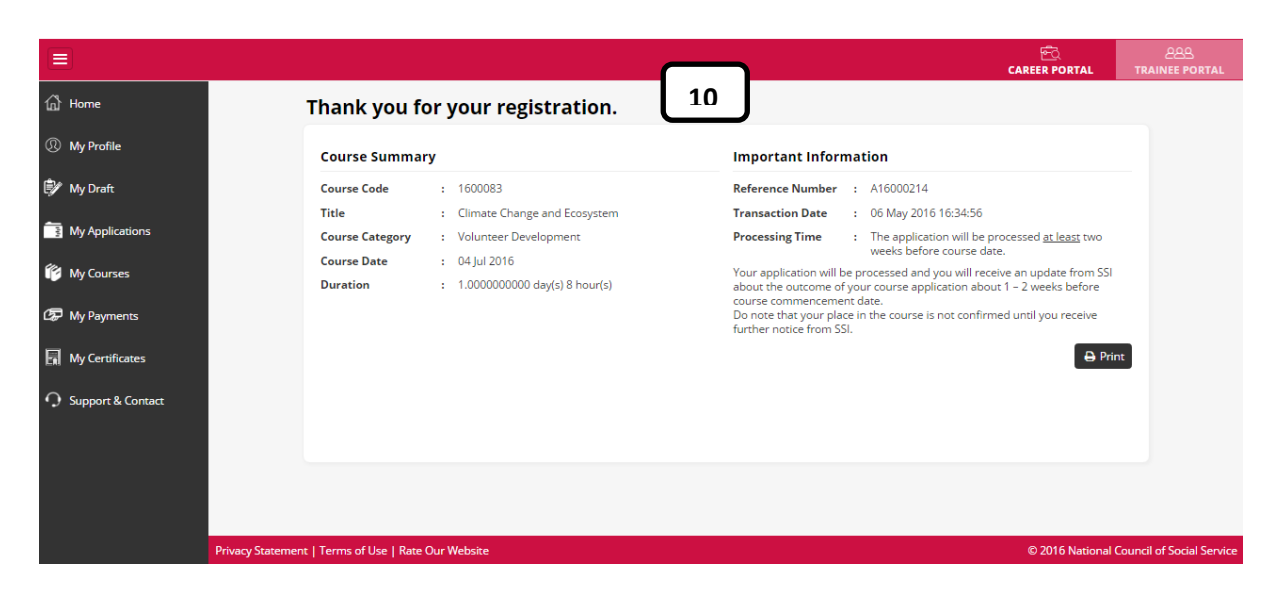

## Fig 12: Acknowledgement for course registration

|                 |                   |                              |           | ଟିରୁ<br>CAREER PORTAL | 은은은<br>TRAINEE PORTAI |
|-----------------|-------------------|------------------------------|-----------|-----------------------|-----------------------|
| යි Home         | You have successf | ully saved your draft.       |           |                       | ×                     |
| My Profile      | Home > My Draft   |                              |           |                       |                       |
| Ey My Draft     | You have 1 saved  | Draft                        |           |                       |                       |
| My Applications | EnrolmentNo       | Title                        | Status    | EnrolmentDate         |                       |
| 11 My Courses   | A16000214         | Climate Change and Ecosystem | Available | 06 May 2016 16:34:01  |                       |
|                 |                   |                              |           |                       |                       |

## Fig 13: Draft

# **Review training applications**

- 1. Navigation to "My Applications" in Navigation bar.
- 2. Click on it.

11

- 3. All of training applications with different status will be shown.
- 4. In Filter by Status, training applications can be filtered based on different status.

| Search fo                               | or course title  |                                  | ٩                                                   | 🧬 🌲 💄 Welco          | me, Kevin Tan 🕶 🚪 | Singapore<br>Integrity • Serv |
|-----------------------------------------|------------------|----------------------------------|-----------------------------------------------------|----------------------|-------------------|-------------------------------|
| The NCSS Human Capital Development Arm  |                  |                                  |                                                     |                      | _                 | FEEDBAC                       |
|                                         |                  |                                  |                                                     |                      | ଜ୍ୟ<br>CAREER PC  | DRTAL TRAIN                   |
| Home                                    | Home > My Applic | ations                           |                                                     |                      |                   |                               |
| ① My Profile                            | Filter by Status | All                              | - 4                                                 |                      |                   |                               |
| фа                                      | 40 Result(s)     | All Processing                   |                                                     |                      |                   |                               |
| Ly My Draft                             | Enrolment No.    | Pending Endorsement<br>Cancelled |                                                     | Course Date          | Enrolment Date    | Status                        |
| My Applications                         | A16000002        | Rejected                         | ng the Board-ED Partnership for High Impact Results | 11 Mar 2016          | 28 Jan 2016       | Shortlisted                   |
| My Courses                              | A16000016        | Withdrawn                        |                                                     | 01 Mar - 31 May 2016 | 29 Jan 2016       | Confirmed                     |
| iny courses                             | A16000018        | Change Management for            | rorganisation                                       | 08 - 12 Feb 2016     | 01 Feb 2016       | Confirmed                     |
| 🕼 My Payments                           | A16000024        | Business Development             |                                                     | 08 - 12 Feb 2016     | 01 Feb 2016       | Confirmed                     |
| My Certificates                         | A16000027        | Change Management (2.            | 02.16)                                              | 08 - 12 Feb 2016     | 02 Feb 2016       | Confirmed                     |
| E-M1                                    | A16000030        | Change Management Ve             | rsion 1.3                                           | 08 - 12 Feb 2016     | 02 Feb 2016       | Confirmed                     |
| O Support & Contact                     | A15006825        | Foster Mental Wellness 1         |                                                     | 01 May - 30 Nov 2016 | 02 Feb 2016       | Confirmed                     |
|                                         | A16000033        | Coaching Youth Effective         | ły                                                  | 08 - 12 Feb 2016     | 03 Feb 2016       | Confirmed                     |
|                                         | A16000036        | Coaching youth effective         | ly (Course 4.2.16)                                  | 08 - 12 Feb 2016     | 04 Feb 2016       | Confirmed                     |
| , i i i i i i i i i i i i i i i i i i i | A16000042        | Foster Mental Wellness 1         | I                                                   | 01 May - 30 Nov 2016 | 09 Mar 2016       | Pending<br>Endorsement        |
|                                         | A16000044        | Human Resource Manag             | ement l                                             | 22 - 24 Feb 2016     | 17 Feb 2016       | Confirmed                     |
|                                         | A16000045        | Human Resource Manag             | ement                                               | 22 - 26 Feb 2016     | 17 Feb 2016       | Confirmed                     |
|                                         | A16000050        | Marketing Strategy for B         | usiness Development                                 | 07 Mar - 29 Apr 2016 | 25 Feb 2016       | Confirmed                     |
|                                         | A16000056        | Child Health Care                |                                                     | 25 - 29 Apr 2016     | 04 Mar 2016       | Confirmed                     |

Fig 14: My Applications

# **Review applied courses or programs**

- 1. Navigate to "My Courses" in Navigation bar.
- 2. List of registered courses with course start date will be shown.
- 3. Click on course start date beside each course.
- 4. Course Details will be shown.
- 5. Click on "Read more" to view course information in details.
- 6. Click on "Timetable" to view course sessions schedule.

|   |                 |                                                                              |                                                                                                    | 은은으<br>TRAINEE PORTAL     |
|---|-----------------|------------------------------------------------------------------------------|----------------------------------------------------------------------------------------------------|---------------------------|
|   | 슈 Home          | Home > My Courses                                                            |                                                                                                    |                           |
|   | ① My Profile    | Select course to view details                                                | Course Detail 4                                                                                                    |                           |
|   | 🗊 My Draft      | Capstone Programme (29.3.16) 23 May 2016                                     | Course Date:<br>04 - 29 Jul 2016                                                                                                    |                           |
|   | My Applications | Test(30.3.16)                                                                | Overview:<br>This module covers competencies required for relating cultural diversity                                                                                                    | у                         |
|   | 🌮 My Courses    | Apply cultural concepts to facilitate 04 Jul 2016<br>social service practice | in singapore to social service practice, explaining cultural competence<br>and development of worldview, relating the worldview of the major<br>ethnic groups to its impact on social service practice in Singapore as well<br>as applying cross cultural computing the kills in working with clients | :<br>r<br>                |
| - | 🕼 My Payments   | Apply legal framework in the protection ماليان 2016 of vulnerable people     | from different cultural backgrounde                                                                                                    | ,                         |
|   | My Certificates | 5                                                                            | Assignment Evaluations                                                                                                    |                           |
|   |                 |                                                                              | 0 - Available<br>0 - Completed                                                                                                    |                           |
|   |                 |                                                                              | Post Course Survey<br>0 - Available<br>0 - Completed                                                                                                    |                           |
|   | Privacy Stat    | rement   Terms of Use   Rate Our Website                                     | © 2016 National                                                                                                    | Council of Social Service |

## Fig 15: My Courses

|                            | 21101111 |
|----------------------------|----------|
| 4 Jul 2016 Monday 07:00 PM | 10:00 PM |
| 1 Jul 2016 Monday 07:00 PM | 10:00 PM |

Fig 16: Course Schedule